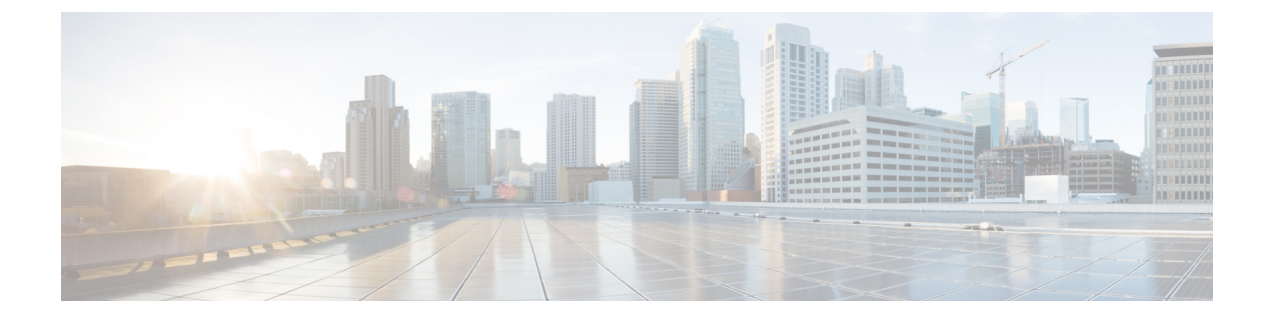

# コミュニケーション サービスの設定

この章は、次の内容で構成されています。

- •TLS v1.2 の有効化または無効化 (1ページ)
- TLS 静的キー暗号の有効化 (3ページ)
- •HTTPの設定 (4ページ)
- SSH の設定 (6 ページ)
- XML API の設定, on page 7
- Redfish のイネーブル化 (8 ページ)
- IPMI の設定, on page 8
- SNMP の設定, on page 11
- SMTP を使用して電子メール アラートを送信するようにサーバーを設定する (19 ページ)

## TLS v1.2 の有効化または無効化

リリース 4.2 (2a) 以降、Cisco IMC は TLS v1.2 の無効化と、v1.2 と v1.3 の両方の暗号値のカス タマイズをサポートしています。

#### 始める前に

[セキュリティの設定(Security Configuration)]の[CC](コモンクライテリア)が有効になっている場合、TLS v1.2 を無効にすることはできません。TLS v1.2 を無効にする前に、[CC]が 無効になっていることを確認してください。

TLS v1.2 を有効または無効にすると、vKVM、Web サーバー、XML API、および Redfish API セッションが再起動します。

|       | コマンドまたはアクション             | 目的               |
|-------|--------------------------|------------------|
| ステップ1 | Server# scope cimc       |                  |
| ステップ2 | Server# scope tls-config | TLS 構成モードを開始します。 |

|       | コマンドまたはアクション                                                        | 目的                                                                                                    |
|-------|---------------------------------------------------------------------|----------------------------------------------------------------------------------------------------|
| ステップ3 | Server/tls-config # set tlsv2Enabled yes/no                         | 確認のためにyを入力します。                                                                                                    |
|       |                                                                     | TLS v1.2 を有効または無効にします。                                                                                                    |
| ステップ4 | Server/tls-config* # Commit                                         | 変更を保存します。                                                                                                    |
| ステップ5 | Server/tls-config # set tlsv2CipherMode<br>Custom/High/Low/Medium   | <ul> <li>[高(High)]、[低(Low)]、または[中(Medium)]を選択すると、プリセットの暗号値が自動的に提供されます。</li> </ul>                                                                                                    |
| ステップ6 | (任意) Server/tls-config # set<br>tlsv2CipherMode Custom Cipher_Value | <b>[カスタム(Custom)]</b> 暗号モードの有<br>効な暗号値を入力します。                                                                                                    |
|       |                                                                     | <ul> <li>(注) カスタム暗号で提供される</li> <li>特定の暗号用の OpenSSL 同</li> <li>等の暗号名については</li> <li>https://www.openssl.org/docs/</li> <li>man1.0.2/man1/ciphers.html を</li> <li>参照してください。</li> </ul>             |
|       |                                                                     | <ul> <li>入力された暗号値が無効またはサポート<br/>されていない場合、構成の保存中に、</li> <li>Cisco IMC は自動的に [TLS v1.2 暗号モー<br/>ド(TLS v1.2 Cipher Mode)]の値を[高<br/>(High)]に変更し、構成を保存しま<br/>す。次のステータスが表示される場合が<br/>あります。</li> </ul> |
|       |                                                                     | TLS v1.2 Custom Cipher Status:<br>Error: Configuring an invalid<br>or unsupported TLS v1.2 Cipher<br>List-'Cipher_Name'. Setting<br>TLS v1.2 Cipher Mode to High.                               |
| ステップ1 | Server/tls-config* # Commit                                         | 変更を保存します。                                                                                                    |

次の例は、TLS v1.2 を有効にし、暗号モードを高に設定する方法を示しています。

```
Server# scope cimc
Server /cimc # scope tls-config
Server /cimc/tls-config # set tlsv2Enabled yes
Server /cimc/tls-config* # commit
Server /cimc/tls-config # set tlsv2CipherMode high
Server /cimc/tls-config* # commit
```

次の例は、TLS v1.2 を有効にし、暗号モードをカスタムに設定する方法を示しています。

```
server# scope cimc
server /cimc # scope tls-config
server /cimc/tls-config # set tlsv2CipherMode Custom
server /cimc/tls-config *# set tlsv2CipherList ECDHE-RSA-AES256-GCM-SHA384
server /cimc/tls-config *# commit
```

## TLS 静的キー暗号の有効化

この手順を実行して、Cisco UCS サーバーの TLS 静的キー暗号を有効にします。TLS 静的キー 暗号は、デフォルトでは無効です。

# 

(注) この機能は、Cisco IMC CLI インターフェイスを介してのみ有効にできます。

**[TLS v1.2 暗号モード(TLS v1.2 Cipher Mode)**] が **[高(High)**] または **[カスタム(Custom)**] に設定されている場合、静的キー暗号オプションは適用されません。

静的キー暗号が有効になっている場合、[TLS v1.2 暗号モード(TLS v1.2 Cipher Mode)]が [中(Medium)]/[低(Low)]から[高(High)]/[カスタム(Custom)]に変更されると、自 動的に NA に切り替わります。

|       | コマンドまたはアクション                                                  | 目的                                                                                                    |
|-------|---------------------------------------------------------------|----------------------------------------------------------------------------------------------------|
| ステップ1 | Server# scope cimc                                            | Cisco IMC コマンド モードを開始します。                                                                                                    |
| ステップ2 | Server /chassis # scope tls-config                            | TLS 構成モードを開始します。                                                                                                    |
| ステップ3 | Server /chassis/tls-config # show detail                      | [TLS 静的暗号の有効化(TLS Static<br>Cipher Enabled)] ステータスを表示し<br>ます。                                                                                                    |
|       |                                                               | TLS 構成:TLS 静的暗号の有効化:い<br>いえ                                                                                                    |
| ステップ4 | Server /chassis/tls-config # set<br>static-cipher-enabled yes | TLS 暗号を有効にします。                                                                                                    |
| ステップ5 | Server /chassis/tls-config # commit                           | <ul> <li>次の警告メッセージが表示されます。</li> <li>警告:これにより、TLS で静的暗号が</li> <li>有効になります。KVM、Web サーバー、</li> <li>XMLAPI、および Redfish セッション</li> <li>は切断されます。続行しますか?</li> <li>[[Y]es/[N]o]</li> </ul> |

|       | コマンドまたはアクション                            | 目的                            |
|-------|-----------------------------------------|-------------------------------|
| ステップ6 | <b>[y]</b> を入力して、 <b>[Enter]</b> を押します。 | トランザクションをシステムの設定にコ<br>ミットします。 |

次の例は、TLS 静的キー暗号を有効にする方法を示しています。

## HTTP の設定

リリース 4.1(2b) 以降、Cisco IMC は個別の HTTPS および HTTP 通信サービスをサポートしま す。この機能を使用して無効にできるのは HTTP サービスのみです。

この機能は、次のサーバーでのみサポートされています。

- Cisco UCS C220 M5
- Cisco UCS C240 M5
- Cisco UCS C480 M5
- Cisco UCS C480 ML M5
- Cisco UCS C240 SD M5
- Cisco UCS C125 M5
- Cisco UCS S3260 M4/M5

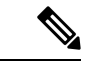

(注) 4.1(2b)より以前のリリースで[HTTPをHTTPSにリダイレクトすることを有効化する(Redirect HTTP to HTTPS Enabled)]が無効になっている場合、4.1(2b)以降のリリースにアップグレードすると、システムによって[HTTP 有効化(HTTP Enabled)]の値が[無効(Disabled)]に設定されます。

#### 始める前に

HTTP を設定するには、admin 権限を持つユーザーとしてログインする必要があります。

#### 手順

|               | 1                                           | 1                                                                                                    |
|---------------|---------------------------------------------|----------------------------------------------------------------------------------------------------|
|               | コマンドまたはアクション                                | 目的                                                                                                    |
| ステップ1         | Server# scope http                          | HTTP コマンド モードを開始します。                                                                                                    |
| ステップ <b>2</b> | Server /http # set https-enabled {yes   no} | Cisco IMC で HTTPS サービスを有効に<br>するか、または HTTPS と HTTP サービ<br>スの両方を無効にします。                                                       |
| ステップ3         | Server /http # set http-enabled {yes   no}  | Cisco IMC で HTTP サービスを有効また<br>は無効にします。                                                                                       |
| ステップ4         | Server /http # set http-port number         | HTTP通信に使用するポートを設定しま<br>す。デフォルトは80です。                                                                                         |
| ステップ5         | Server /http # set https-port number        | HTTPS 通信に使用するポートを設定し<br>ます。デフォルトは 443 です。                                                                                    |
| ステップ6         | Server /http # set http-redirect {yes   no} | <ul> <li>(注) このオプションは、HTTPが<br/>有効になっている場合にの<br/>み適用されます。</li> <li>HTTPS への HTTP 要求のリダイレクト<br/>をイネーブルまたはディセーブルにしま</li> </ul> |
|               |                                             | Ţ.                                                                                                    |
| ステップ <b>1</b> | Server /http # set timeout seconds          | HTTP 要求の間に Cisco IMC がタイムア<br>ウトしてセッションを終了するまで待機<br>する秒数を設定します。                                                              |
|               |                                             | 60 ~ 10,800 の範囲の整数を入力しま<br>す。デフォルトは 1,800 秒です。                                                                               |
| ステップ8         | Server /http # commit                       | トランザクションをシステムの設定にコ<br>ミットします。                                                                                                |

#### 例

この例では、Cisco IMC の HTTP を構成します。

Server# scope http Server /http # set https-enabled yes Server /http # set http-enabled yes Server /http \*# set http-port 80 Server /http \*# set https-port 443 Server /http \*# set http-redirect yes

| Server /http *# set ti     | imeout 1800 |                          |                    |                |          |
|----------------------------|-------------|--------------------------|--------------------|----------------|----------|
| Server /http *# commit     |             |                          |                    |                |          |
| Server /http # <b>show</b> |             |                          |                    |                |          |
| HTTP Port HTTPS Port       | Timeout Ac  | ctive Sessions<br>TP Ena | HTTPS Enab<br>bled | led HTTP Redir | ected HT |
|                            |             |                          |                    |                |          |
|                            |             |                          |                    |                |          |
| 80 443<br>Server /http #   | 1800 0      |                          | yes ye             | S              | yes      |

# SSH の設定

#### 始める前に

SSH を設定するには、admin 権限を持つユーザーとしてログインする必要があります。

#### 手順

|       | コマンドまたはアクション                         | 目的                                                  |
|-------|--------------------------------------|-----------------------------------------------------|
| ステップ1 | Server# scope ssh                    | SSH コマンド モードを開始します。                                 |
| ステップ2 | Server /ssh # set enabled {yes   no} | Cisco IMC で SSH をイネーブルまたは<br>ディセーブルにします。            |
| ステップ3 | Server /ssh # set ssh-port number    | セキュア シェル アクセスに使用する<br>ポートを設定します。デフォルトは 22<br>です。    |
| ステップ4 | Server /ssh # set timeout seconds    | SSH 要求がタイム アウトしたものとシ<br>ステムが判断するまで待機する秒数を設<br>定します。 |
|       |                                      | 60 ~ 10,800 の範囲の整数を入力しま<br>す。デフォルトは 300 秒です。        |
| ステップ5 | Server /ssh # commit                 | トランザクションをシステムの設定にコ<br>ミットします。                       |
| ステップ6 | Server /ssh # show [detail]          | (任意)SSH の設定を表示します。                                  |

#### 例

次に、Cisco IMC に SSH を設定する例を示します。

Server# scope ssh Server /ssh # set enabled yes Server /ssh \*# set ssh-port 22 Server /ssh \*# set timeout 600 Server /ssh \*# commit

| Server /ssl   | n # show |        |          |         |
|---------------|----------|--------|----------|---------|
| SSH Port      | Timeout  | Active | Sessions | Enabled |
|               |          |        |          |         |
| 22            | 600      | 1      |          | yes     |
| Server /ssh # |          |        |          |         |

# XML API の設定

### Cisco IMC 用の XML API

Cisco Cisco IMC XML アプリケーションプログラミングインターフェイス (API) は、Cシリー ズラックマウントサーバー用の Cisco IMC に対するプログラマチックインターフェイスです。 この API は、HTTP または HTTPS 経由で XML ドキュメントを受け取ります。

XML API の詳細については、『Cisco UCS Rack-Mount Servers Cisco IMC XML API Programmer's Guide』を参照してください。

## XML API のイネーブル化

#### 始める前に

このタスクを実行するには、admin 権限を持つユーザとしてログインする必要があります。

#### 手順

|               | コマンドまたはアクション                            | 目的                                             |
|---------------|-----------------------------------------|------------------------------------------------|
| ステップ1         | Server# scope xmlapi                    | XML API コマンド モードを開始しま<br>す。                    |
| ステップ <b>2</b> | Server /xmlapi # set enabled {yes   no} | Cisco IMC の XML API 制御をイネーブ<br>ルまたはディセーブルにします。 |
| ステップ3         | Server /xmlapi # commit                 | トランザクションをシステムの設定にコ<br>ミットします。                  |

#### 例

次に、Cisco IMC の XML API 制御をイネーブルにし、トランザクションをコミットす る例を示します。

Server# scope xmlapi Server /xmlapi # set enabled yes Server /xmlapi \*# commit Server /xmlapi # show detail XMLAPI Settings: Enabled: yes Active Sessions: 0 Max Sessions: 4

Server /xmlapi #

# Redfish のイネーブル化

#### 始める前に

このタスクを実行するには、admin 権限を持つユーザとしてログインする必要があります。

#### 手順

|               | コマンドまたはアクション                            | 目的                                             |
|---------------|-----------------------------------------|------------------------------------------------|
| ステップ1         | Server# scope redfish                   | redfish コマンドモードを開始します。                         |
| ステップ <b>2</b> | Server /redfish # set enabled {yes  no} | Cisco IMC の redfish 制御をイネーブルま<br>たはディセーブルにします。 |
| ステップ3         | Server /redfish* # commit               | トランザクションをシステムの設定にコ<br>ミットします。                  |

#### 例

この例では、Cisco IMC の redfish 制御をイネーブルにします。

```
Server# scope redfish
Server /redfish # set enabled yes
Server /redfish *# commit
Server /redfish # show detail
REDFISH Settings:
Enabled: yes
Active Sessions: 0
Max Sessions: 4
```

Server /redfish #

## **IPMI**の設定

### **IPMI Over LAN**

インテリジェント プラットフォーム管理インターフェイス(IPMI)では、サーバ プラット フォームに組み込まれているサービスプロセッサとのインターフェイスのためのプロトコルを 定義しています。このサービスプロセッサはベースボード管理コントローラ(BMC)と呼ば れ、サーバのマザーボードに存在します。BMC は、メイン プロセッサおよびボード上の他の 要素に、簡単なシリアル バスを使用してリンクします。

通常動作の間、IPMIは、サーバのオペレーティングシステムがシステムヘルスについての情報を取得し、システムのハードウェアを制御できるようにします。たとえば、IPMIを使用すると、温度、ファンの速度、および電圧などのセンサーをモニタして、問題を事前に検出できます。サーバの温度が指定されているレベルより高くなった場合、サーバのオペレーティングシステムはBMCに対して、ファンの速度を上げたり、プロセッサの速度を下げたりして問題に対処するよう指示できます。

### IPMI over LAN の設定

IPMI over LAN は、Cisco IMC を IPMI メッセージで管理する場合に設定します。

#### 始める前に

このタスクを実行するには、admin 権限を持つユーザとしてログインする必要があります。

|       | コマンドまたはアクション                                                    | 目的                                                                                                    |
|-------|-----------------------------------------------------------------|----------------------------------------------------------------------------------------------------|
| ステップ1 | Server# scope ipmi                                              | IPMI コマンド モードを開始します。                                                                                                    |
| ステップ2 | Server /ipmi # set enabled {yes   no}                           | このサーバーで IPMI アクセスをイネー<br>ブルまたはディセーブルにします。                                                                                                    |
| ステップ3 | Server /ipmi # set privilege-level {readonly<br>  user   admin} | このサーバーで IPMI セッションに割り<br>当て可能な最高特権レベルを指定しま<br>す。ここに表示される値は次のとおりで<br>す。                                                                                                    |
|       |                                                                 | <ul> <li>readonly: IPMI ユーザは情報を表示できますが、変更できません。このオプションを選択した場合、「Administrator」、「Operator」、または「User」ユーザロールを持つIPMI ユーザが作成できるのは、読み取り専用のIPMI セッションだけです。それ以外に所持しているIPMI 特権は関係ありません。</li> </ul> |
|       |                                                                 | <ul> <li>user: IPMI ユーザは一部の機能を<br/>実行できますが、管理タスクは実行<br/>できません。このオプションを選択<br/>した場合、「Administrator」または<br/>「Operator」ユーザロールを持つ<br/>IPMI ユーザがこのサーバで作成で</li> </ul>                           |

|               | コマンドまたはアクション                             | 目的                                                                                                    |
|---------------|------------------------------------------|----------------------------------------------------------------------------------------------------|
|               |                                          | きるのは、ユーザセッションと読<br>み取り専用セッションだけです。<br>・admin : IPMI ユーザは使用可能な<br>すべてのアクションを実行できま<br>す。このオプションを選択した場<br>合、「Administrator」ユーザーロー<br>ルを持つ IPMI ユーザーは、管理<br>者、ユーザー、および読み取り専用<br>セッションをこのサーバーで作成で<br>きます。 |
| ステップ4         | Server /ipmi # set encryption-key key    | <b>IPMI</b> 通信に使用する <b>IPMI</b> 暗号キーを設<br>定します。キーの値は、40 個の 16 進数<br>であることが必要です。                                                                                                    |
| ステップ5         | Server /ipmi # commit                    | トランザクションをシステムの設定にコ<br>ミットします。                                                                                                    |
| ステップ6         | Server /ipmi # randomise-key             | <ul> <li>IPMI 暗号化キーをランダムな値に設定します。</li> <li>(注) ステップ4および5ではなく、ステップ6のアクションを実行できます。</li> </ul>                                                                                                    |
| ステップ <b>1</b> | プロンプトで、 <b>y</b> を入力し、暗号キーを<br>ランダムにします。 | IPMI 暗号化キーをランダムな値に設定<br>します。                                                                                                    |

次に、Cisco IMC に IPMI over LAN を設定する例を示します。

```
Server# scope ipmi
Server /ipmi # set enabled yes
Server /ipmi *# set privilege-level admin
Server /ipmi *# set encryption-key abcdef01234567890abcdef01234567890abcdef
Server /ipmi *# commit
Server /ipmi *# show
Enabled Encryption Key
                                           Privilege Level Limit
_____ ____
    ABCDEF01234567890ABCDEF01234567890ABCDEF admin
yes
Server /ipmi # randomise-key
This operation will change the IPMI Encryption Key to a random value
Continue?[y|N]y
Setting IPMI Encryption Key to a random value...
Server /ipmi # show
```

```
Enabled Encryption Key Privilege Level Limit

yes abcdef01234567890abcdef01234567890abcdef admin

Server /ipmi #
```

## SNMP の設定

### **SNMP**

Cisco UCS C シリーズ ラックマウント サーバ は、サーバの設定およびステータスを表示した り、SNMPトラップによって障害とアラートを送信したりするために、簡易ネットワーク管理 プロトコル (SNMP)をサポートしています。Cisco IMC サポートされている Management Information Base (MIB) ファイルの詳細については、次の URL にある『*MIB Quick Reference for Cisco UCS*』を参照してください。http://www.cisco.com/c/en/us/td/docs/unified\_computing/ucs/ sw/mib/b-series/b\_UCS\_MIBRef.html

リリース 4.1(3b) 以降、Cisco IMC では SNMP v3 バージョンの拡張認証プロトコルが導入されています。

## SNMP プロパティの設定

この手順は、Cisco UCS C シリーズ M6 以前のサーバーに適用されます。Cisco UCS C シリーズ M7 以降のサーバーの SNMP ユーザーを構成するには、Cisco USC C シリーズ M7 および以降 のサーバー向けローカル ユーザーの構成 を参照してください。

#### 始める前に

このタスクを実行するには、admin 権限を持つユーザとしてログインする必要があります。

|       | コマンドまたはアクション                          | 目的                                                                                                    |          |
|-------|---------------------------------------|----------------------------------------------------------------------------------------------------|----------|
| ステップ1 | Server# scope snmp                    | SNMP コマンドモードを開始します。                                                                                                 | D        |
| ステップ2 | Server /snmp # set enabled {yes   no} | SNMP をイネーブルまたはディセース<br>ルにします。<br>(注) 追加の SNMP コンフィギョ<br>レーション コマンドが受け<br>入れられる前には、SNMI<br>をイネーブルにして保存す<br>る必要があります。 | ブ ュナ P す |

I

|               | コマンドまたはアクション                                       | 目的                                                                                                    |
|---------------|----------------------------------------------------|----------------------------------------------------------------------------------------------------|
| ステップ3         | Server /snmp # commit                              | トランザクションをシステムの設定に<br>コミットします。                                                                                                    |
| ステップ4         | Server /snmp # set enable-serial-num {yes<br>  no} | サーバのリアル番号を使用してトラッ<br>プにプレフィックスを追加します。                                                                                                    |
| ステップ5         | Server /snmp # set snmp-port ポート番<br>号             | SNMP エージェントを実行するポート<br>番号を設定します。1 ~ 65535 の範囲<br>内の数字を選択できます。デフォルト<br>ポート番号は、161 です。                                                                  |
|               |                                                    | <ul> <li>(注) システムコールに予約済み<br/>のポート番号(たとえば<br/>22、23、80、123、443、<br/>623、389、636、3268、<br/>3269、2068 など)は、</li> <li>SNMPポートとして使用で<br/>きません。</li> </ul> |
| ステップ6         | Server /snmp # set community-str コミュ<br>ニティ        | Cisco IMC が SNMP ホストに送信する<br>トラップメッセージに含まれるデフォ<br>ルトの SNMP v1 または v2c コミュニ<br>ティ名を指定します。名前には最大18<br>文字を使用できます。                                        |
| ステップ <b>7</b> | Server /snmp # set community-access                | [Disabled]、[Limited]、または[Full]の<br>いずれかになります。                                                                                                    |
| ステップ8         | Server /snmp # set trap-community-str              | トラップ情報が送信される SNMP コ<br>ミュニティグループを指定します。名<br>前には最大 18 文字を使用できます。                                                                                       |
| ステップ <b>9</b> | Server /snmp # set sys-contact 連絡先                 | SNMP の実装を担当する、システムの<br>連絡先を指定します。連絡先情報に<br>は、電子メールアドレス、名前と電話<br>番号などを最大 254 文字で指定できま<br>す。スペースが含まれている値を入力<br>するには、エントリを引用符で囲む必<br>要があります。             |
| ステップ 10       | Server /snmp # set sys-location 場所                 | SNMP エージェント (サーバー) が実<br>行されるホストの場所を指定します。<br>ロケーション情報には最大 254 文字を<br>使用できます。スペースが含まれてい<br>る値を入力するには、エントリを引用<br>符で囲む必要があります。                          |

|         | コマンドまたはアクション          | 目的                            |
|---------|-----------------------|-------------------------------|
| ステップ 11 | Server /snmp # commit | トランザクションをシステムの設定に<br>コミットします。 |

次に、SNMP プロパティを設定し、トランザクションをコミットする例を示します。

```
Server# scope snmp
Server /snmp # set enabled yes
Server /snmp *# commit
Server /snmp *# set enable-serial-num yes
Server /snmp *# set snmp-port 20000
Server /snmp *# set community-str cimcpublic
Server /snmp *# set community-access Full
Server /snmp *# set trap-community-str public
Server /snmp *# set sys-contact "User Name <username@example.com> +1-408-555-1212"
Server / snmp *# set sys-location "San Jose, California"
Server /snmp *# commit
Server /snmp # show detail
SNMP Settings:
   SNMP Port: 20000
    System Contact: User Name <username@example.com> +1-408-555-1212
    System Location: San Jose, California
    SNMP Community: cimcpublic
   SNMP Trap Community: public
   SNMP Community access: Full
   Enabled: yes
   Serial Number Enabled: yes
```

Server /snmp #

#### 次のタスク

「SNMP トラップ設定の指定 (13 ページ)」の説明に従って SNMP トラップ設定を設定します。

## SNMP トラップ設定の指定

#### 始める前に

- ・このタスクを実行するには、admin権限を持つユーザとしてログインする必要があります。
- ・トラップの設定を実行する前に、SNMP をイネーブルにして保存する必要があります。

|       | コマンドまたはアクション       | 目的                   |
|-------|--------------------|----------------------|
| ステップ1 | Server# scope snmp | SNMP コマンド モードを開始します。 |

I

|       | コマンドまたはアクション                                                              | 目的                                                                                                    |
|-------|---------------------------------------------------------------------------|----------------------------------------------------------------------------------------------------|
| ステップ2 | Server /snmp # scope trap-destinations<br>number                          | 指定した宛先に対して SNMP トラップ<br>宛先コマンドモードを開始します。4つ<br>の SNMP トラップ宛先を使用できます。<br>宛先の <i>number</i> は、1~15の範囲の整数<br>です。                       |
| ステップ3 | Server /snmp/trap-destinations # set enabled<br>{yes   no}                | SNMPトラップ宛先をイネーブルまたは<br>ディセーブルにします。                                                                                                 |
| ステップ4 | Server /snmp/trap-destinations # set version<br>{   2   3}                | 必要なトラップ メッセージの SNMP<br>バージョンを指定します。<br>(注) SNMPv3 トラップは<br>SNMPv3 ユーザーおよび<br>キー値が正しく設定されて<br>いる場所だけに配信されま<br>す。                    |
| ステップ5 | Server /snmp/trap-destinations # set type<br>{trap   inform}              | <ul> <li>SNMP通知メッセージを単純なトラップとして送信するのか、レシーバによる確認応答が必要なインフォーム要求として送信するかを指定します。</li> <li>(注) 通知オプションは V2 ユーザーに対してのみ選択できます。</li> </ul> |
| ステップ6 | Server /snmp/trap-destinations # set user<br>user                         | <ul> <li>(注) SNMP v3 バージョンの構成</li> <li>中、暗号化方式が [DES] に</li> <li>設定されている SNMP ユー</li> <li>ザーを使用することはでき</li> <li>ません。</li> </ul>    |
| ステップ1 | Server /snmp/trap-destination # set<br>trap-addr trap destination address | トラップ情報を送信するトラップの宛先<br>アドレスを指定します。トラップの宛先<br>として IPv4 または IPv6 アドレスまたは<br>ドメイン名を設定できます。                                             |

|       | コマンドまたはアクション                                                            | 目的                                                                                                    |                                                                                                    |
|-------|-------------------------------------------------------------------------|----------------------------------------------------------------------------------------------------|----------------------------------------------------------------------------------------------------|
|       |                                                                         | <ul> <li>(注) Ipv6 をイネーブルにする<br/>と、SNMP トラップの宛先<br/>発信元アドレスは、SLAAC<br/>Ipv6 アドレス(使用可能な<br/>場合) かユーザが割り当て<br/>た IPv6 アドレスのいずれか<br/>にすることができます。こ<br/>れらは両方とも、サーバを<br/>一意に識別する有効な<br/>SNMP Ipv6 宛先アドレスで<br/>す。</li> </ul> | <ul> <li>Ipv6 をイ<br/>と、SNM<br/>発信元ア<br/>Ipv6 アド<br/>場合)かたIPv6アド<br/>にするこれららこれらに認<br/>SNMP Ipv<br/>す。</li> </ul> |
| ステップ8 | Server /snmp/trap-destinations # set<br>trap-port trap destination port | サーバがトラップの宛先との通信に使用<br>するポート番号を設定します。1~<br>65535の範囲内の数字を選択できます。                                                                                                    | ーバがトラップのタ<br>るポート番号を設<br>535の範囲内の数号                                                                             |
| ステップ9 | Server /snmp/trap-destination # commit                                  | トランザクションをシステムの設定に:<br>ミットします。                                                                                                    | ランザクションを<br>ットします。                                                                                              |

次に、汎用の SNMP トラップとトラップの宛先番号1を設定し、トランザクションを コミットする例を示します。

```
Server# scope snmp
Server /snmp # Scope trap-destinations 1
Server /snmp/trap-destination *# set enabled yes
Server /snmp/trap-destination *# set version 2
Server /snmp/trap-destination *# set type inform
Server /snmp/trap-destination *# set user user1
Server /snmp/trap-destination *# set trap-addr www.cisco.com
Server /snmp/trap-destination *# set trap-port 10000
Server /snmp/trap-destination *# commit
Server /snmp/trap-destination # show detail
Trap Destination 1:
    Enabled: yes
   SNMP version: 2
   Trap type: inform
    SNMP user: user1
   Trap Address: www.cisco.com
    Trap Port: 10000
    Delete Trap: no
Server /snmp/trap-destination #
```

## テスト SNMP トラップ メッセージの送信

#### 始める前に

このタスクを実行するには、admin 権限を持つユーザとしてログインする必要があります。

#### 手順

|               | コマンドまたはアクション                  | 目的                        |                                                              |
|---------------|-------------------------------|---------------------------|--------------------------------------------------------------|
| ステップ1         | Server# scope snmp            | SNMP コマ                   | ンドモードを開始します。                                                 |
| ステップ <b>2</b> | Server /snmp # send-test-trap | イネーブル<br>SNMP トラ<br>ラップを送 | にされている設定済みの<br>ップ宛先に SNMP テスト ト<br>信します。                     |
|               |                               | (注)                       | テスト メッセージを送信す<br>るために、トラップは設定<br>済みで、イネーブルにされ<br>ている必要があります。 |

#### 例

次に、イネーブルにされているすべての SNMP トラップ宛先にテストメッセージを送 信する例を示します。

Server# scope snmp Server /snmp # send-test-trap SNMP Test Trap sent to the destination. Server /snmp #

## SNMPv3 ユーザーの設定

#### 始める前に

- ・このタスクを実行するには、admin権限を持つユーザとしてログインする必要があります。
- これらのコンフィギュレーションコマンドが受け入れられる前には、SNMPをイネーブル にして保存する必要があります。

|       | コマンドまたはアクション       | 目的                  |
|-------|--------------------|---------------------|
| ステップ1 | Server# scope snmp | SNMP コマンドモードを開始します。 |

|       | コマンドまたはアクション                                                                        | 目的                                                                                                    |
|-------|-------------------------------------------------------------------------------------|----------------------------------------------------------------------------------------------------|
| ステップ2 | Server /snmp # scope v3users number                                                 | 指定したユーザー番号の SNMPv3 ユー<br>ザーのコマンドモードを開始します。                                                                               |
| ステップ3 | サーバー/snmp/v3users # set v3add {yes<br> no}                                          | SNMPv3 ユーザーを追加または削除し<br>ます。次のいずれかになります。                                                                                  |
|       |                                                                                     | ・yes:このユーザーはSNMPv3ユー<br>ザーとしてイネーブルになり、<br>SNMP OID ツリーにアクセスでき<br>ます。                                                     |
|       |                                                                                     | <ul> <li>(注) セキュリティ名とセ</li> <li>キュリティレベルがこの時点で設定されていないと、ユーザーの追加に失敗します。</li> </ul>                                        |
|       |                                                                                     | <ul> <li>no:このユーザー設定は削除されます。</li> </ul>                                                                                  |
| ステップ4 | Server /snmp/v3users # set<br>v3security-name security-name                         | このユーザーの SNMP ユーザー名を入<br>力します。                                                                                            |
| ステップ5 | Server /snmp/v3users # set v3security-level<br>{noauthnopriv  authnopriv  authpriv} | このユーザーのセキュリティレベルを<br>選択します。次のいずれかになりま<br>す。                                                                              |
|       |                                                                                     | • noauthnopriv : このユーザーには、<br>許可パスワードもプライバシーパ<br>スワードも必要ありません。                                                           |
|       |                                                                                     | <ul> <li>authnopriv:このユーザーには許可パスワードが必要ですが、プライバシーパスワードは不要です。このオプションを選択した場合は、認証キーを設定する必要があります。</li> </ul>                  |
|       |                                                                                     | <ul> <li>authpriv:このユーザーには、許可パスワードとプライバシーパスワードとプライバシーパスワードの両方が必要です。このオプションを選択した場合は、認証キーおよび秘密暗号キーを設定する必要があります。</li> </ul> |

|         | コマンドまたはアクション                                                | 目的             |                                                                   |
|---------|-------------------------------------------------------------|----------------|-------------------------------------------------------------------|
|         |                                                             | (注)            | v3 バージョンでは、<br>authnopriv および authpriv<br>セキュリティレベルのみが<br>使用可能です。 |
| ステップ6   | Server /snmp/v3users # set v3proto {MD5<br>  SHA}           | (注)            | v3 バージョンでは、SHA<br>認証方式のみを使用できま<br>す。                              |
|         |                                                             | このユーサ<br>します。  | ドーの認証プロトコルを選択                                                     |
| ステップ1   | Server /snmp/v3users # set v3auth-key<br>auth-key           | このユーサ<br>します。  | <sup>デ</sup> ーの許可パスワードを入力                                         |
| ステップ8   | Server /snmp/v3users # set v3priv-proto<br>{DES  AES}       | (注)            | v3 バージョンでは、AES<br>オプションのみを使用でき<br>ます。                             |
|         |                                                             | このユーサ<br>択します。 | <sup>デ</sup> ーの暗号化プロトコルを選                                         |
| ステップ9   | Server /snmp/v3users # set<br>v3priv-auth-key priv-auth-key | このユーサ<br>バシーパン | <sup>ド</sup> ーの秘密暗号キー(プライ<br>スワード)を入力します。                         |
| ステップ 10 | Server /snmp/v3users # commit                               | トランザク<br>コミットし | 7 ションをシステムの設定に<br>_ます。                                            |

次に、SNMPv3 ユーザー番号2を設定し、トランザクションをコミットする例を示します。

```
Server# scope snmp
```

```
Server /snmp # scope v3users 2
Server /snmp/v3users # set v3add yes
Server /snmp/v3users *# set v3security-name ucsSNMPV3user
Server /snmp/v3users *# set v3security-level authpriv
Server /snmp/v3users *# set v3proto SHA
Server /snmp/v3users *# set v3auth-key
Please enter v3auth-key:ex4mplek3y
Please confirm v3auth-key:ex4mplek3y
Server /snmp/v3users *# set v3priv-proto AES
Server /snmp/v3users *# set v3priv-auth-key
Please enter v3priv-auth-key:!102#3$4%5^6&7*8
Please confirm v3priv-auth-key:!102#3$4%5^6&7*8
Server /snmp/v3users *# commit
Settings are being applied ... allow a few minutes for the process to complete
Server /snmp/v3users # show detail
```

User 2: Add User: yes Security Name: ucsSNMPV3user Security Level: authpriv Auth Type: SHA Auth Key: \*\*\*\*\* Encryption: AES Private Key: \*\*\*\*\*

Server /snmp/v3users #

# SMTP を使用して電子メール アラートを送信するように サーバーを設定する

Cisco IMC は、SNMP に依存せずに受信者に対する電子メールベースのサーバー障害の通知を サポートします。システムは Simple Mail Transfer Protocol (SMTP)を使用して、設定された SMTP サーバーに電子メール アラートとしてサーバー障害を送信します。

最大4人の受信者がサポートされます。

## 電子メールアラートを受信するように SMTP サーバを設定

#### 始める前に

このタスクを実行するには、admin 権限を持つユーザとしてログインする必要があります。

|               | コマンドまたはアクション                                                                                                    | 目的                                              |
|---------------|----------------------------------------------------------------------------------------------------|-------------------------------------------------|
| ステップ1         | Server# scope smtp                                                                                                    | SMTP コマンド モードを開始します。                            |
| ステップ <b>2</b> | Server /smtp # set enabled {yes   no}                                                                                                    | SMTP機能をイネーブルまたはディセー<br>ブルにします。                  |
| ステップ3         | Server /smtp * # set server-addr IP_Address                                                                                                  | SMTP サーバの IP アドレスを割り当て<br>ます。                   |
| ステップ4         | Server /smtp * # set port port_number                                                                                                    | SMTPサーバに使用するポート番号を指<br>定します。                    |
| ステップ5         | Server /smtp # <b>set-mail-addr</b> <i>email_address</i><br>recipient_minimum_severity informational  <br>warning   minor   major   critical | 受信者の E メール アドレスを最小のシ<br>ビラティ(重大度)レベルで設定しま<br>す。 |
| ステップ6         | Server /smtp * # commit                                                                                                    | トランザクションをシステムの設定にコ<br>ミットします。                   |

| コマンドまたはアクション                                   | 目的                                                 |
|------------------------------------------------|----------------------------------------------------|
| ステップ7 Server /smtp # send-test-mail recipient1 | 選択した受信者に割り当てられたメール<br>アドレスにテスト メール アラートを送<br>信します。 |

この例では、メールアラートを受信するための SMTP を設定する方法を示します。

```
Server # scope smtp
Server /smtp # set enabled yes
Server /smtp *# set server-addr 10.10.10.10
Server /smtp *# set port 25
Server /smtp *# set-mail-addr recipient4 user@cisco.com critical
This operation will add the recipient4
Continue?[y|N]y
Server /smtp *#
Server /smtp *#
Server /smtp ##
```

翻訳について

このドキュメントは、米国シスコ発行ドキュメントの参考和訳です。リンク情報につきましては 、日本語版掲載時点で、英語版にアップデートがあり、リンク先のページが移動/変更されている 場合がありますことをご了承ください。あくまでも参考和訳となりますので、正式な内容につい ては米国サイトのドキュメントを参照ください。